Для получения доступа к данным по лицензиям, просьба ожидать в течение 7 рабочих дней на электронный адрес, указанный в форме заказа лицензии, письмо от Майкрософт с формулировкой ниже и темой письма «Ласкаво просимо на сайт Microsoft Volume Licensing Service Center».

Письмо с темой «**Microsoft Online Services Activation**» относится к дополнительной лицензии Office 365 Extra File Storage и само по себе не несет в себе никакой информации. Просьба не обращать на него внимания!

## Образец «нужного» письма:

Ласкаво просимо!

Вам надано дозволи на доступ до сайту Microsoft Volume Licensing Service Center (VLSC) за наступною ліцензією Open License:

Назва компанії клієнта: xxx Номер авторизації: xxxxxxZZSxxxx Номер ліцензії: xxxxxx Дата отримання ліцензії: 2015-xx-xx

Щоб увійти на сайт VLSC з наданими вам дозволами, необхідно зареєструватися та підтвердити свою робочу адресу електронної пошти, вказану під час відправлення до Майкрософт контракту або замовлення за програмою Open License. Щоб почати реєстрацію, клацніть наведене нижче посилання. За запитом введіть свою робочу адресу електронної пошти, як показано нижче.

# Почати реєстрацію: <u>https://www.microsoft.com/licensing/servicecenter/</u>

## Робоча адреса електронної пошти: ххх

## Тип нового коду ліцензування: OPEN

Після завершення реєстрації на сайті VLSC ви зможете виконувати наступні дії від імені свого клієнту для номера ліцензії, вказаного вище:

- Завантаження ліцензійного програмного забезпечення
- 🛛 Отримання ключів для програмного забезпечення за програмою Volume Licensing
- 🛛 Перегляд відомостей про ліцензії Майкрософт для організації
- 2 Управління перевагами в рамках програми Software Assurance
- 🛽 Управління передплатами, включаючи MSDN і TechNet

Після реєстрації перейдіть за посиланням <u>Мої дозволи</u> для перегляду відомостей, пов'язаних з параметрами ваших дозволів для сайту VLSC. Також ознайомтесь з розділом <u>Запитання та</u> <u>відповіді</u> довідки, щоб дізнатися більше про доступні вам на сайті VLSC дії від імені клієнта. Ваші нові дозволи для сайту VLSC вступлять в силу впродовж 2 годин. З повагою,

Група Microsoft Volume Licensing Service Center

Microsoft Volume Licensing Service Center (VLSC)—это единый центр, где клиенты программ корпоративного лицензирования Майкрософт могут просматривать сведения о своих электронных соглашениях и управлять ими. С помощью VLSC вы можете выполнять различные задачи—от загрузки программного обеспечения и ключей, до просмотра сведений о ваших лицензиях и отношениях с партнером.

Для входа на портал VLSC необходимо перейти по ссылке <u>https://www.microsoft.com/Licensing/servicecenter/default.aspx\_</u>и нажать на кнопку Вход

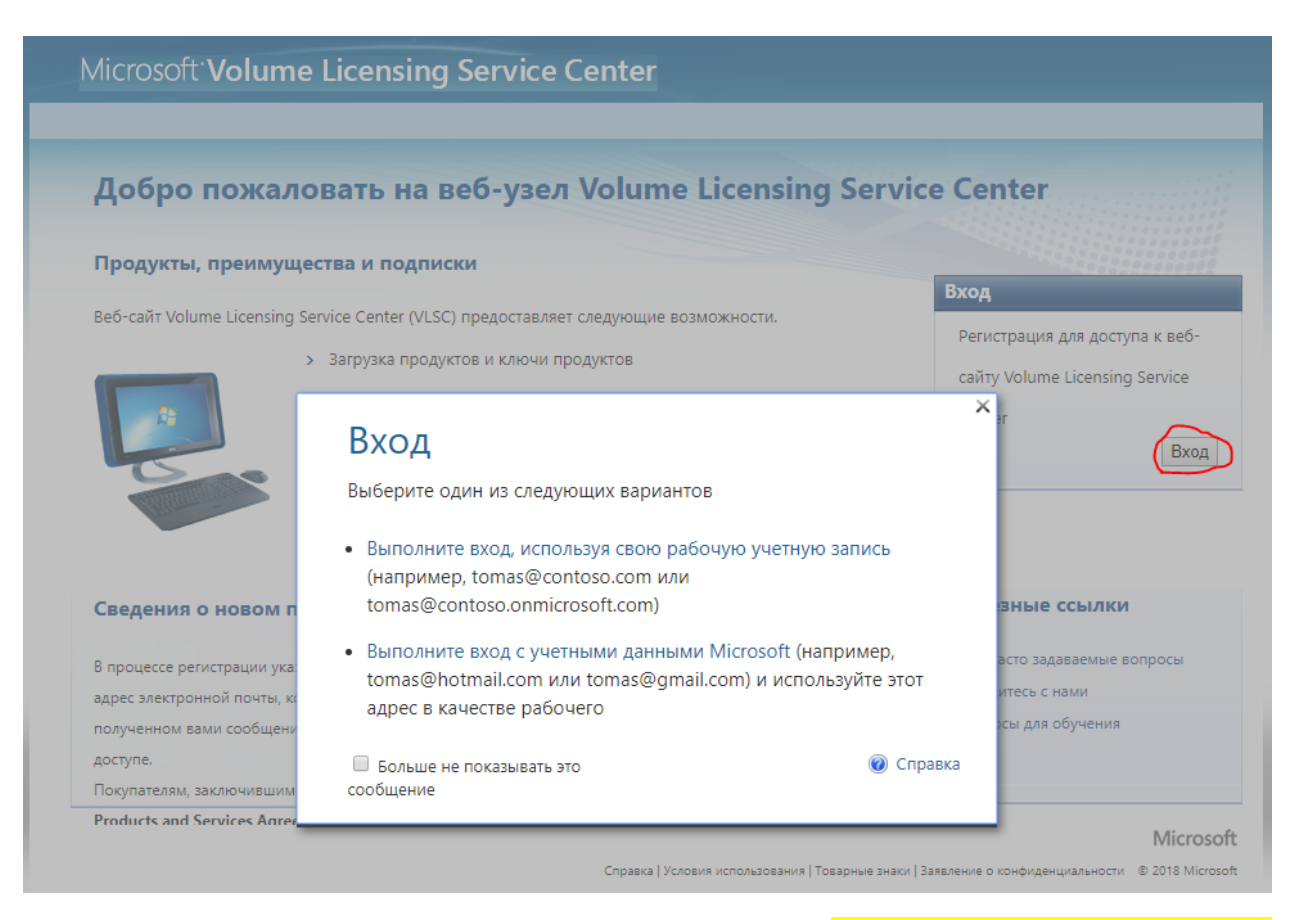

Далее необходимо войти под своей учетной записью Microsoft, <mark>в качестве которой выступает Ваш</mark> <mark>электронный адрес, который Вы указали менеджеру при размещении заказа.</mark>

Затем нужно выбрать один из 2 вариантов:

- 1. Если Вы указали в форме для заказа OLP лицензии рабочую почту с корпоративным доменом, например <u>admin@softkey.ua</u> необходимо выбирать верхнюю опцию и выполнить вход, используя рабочую учетную запись.
- Если Вы Вы указали в форме для заказа OLP лицензии личную почту например <u>admin123@gmail.com</u>, <u>admin123@ukr.net</u>, <u>admin123@meta.ua</u> и тд - нужно выбирать опцию вход с учетными данными Microsoft.

Если же у Вас ещё нету учетной записи LiveID, Вам будет сразу же предложено связать Вашу бесплатную почту с аккаунтом Microsoft и создать аккаунт Microsoft.

# Для этого Вам будет предложено перейти по ссылке <u>http://account.microsoft.com</u>

В качестве идентификатора можно использовать уже существующий электронный адрес (личный), или создать бесплатно новый почтовый ящик в почтовой службе **Outlook.com (Hotmail.com)** 

| Microsoft                                                  |                         |
|------------------------------------------------------------|-------------------------|
| Создание учетной                                           | і записи                |
| Кто-то уже использует этот а<br>почты. Попробуйте другое и | дрес электронной<br>мя. |
| test1                                                      | @outlook.com 🗸          |
| Использовать номер телефона                                | outlook.com             |
| Использовать существующий<br>почты                         | hotmail.com             |
|                                                            | Лалее                   |

И далее следовать инструкциям, заполнить профиль, привязать мобильный номер и тд.

#### Microsoft

# Создание учетной записи

В качестве имени пользователя для новой учетной записи Майкрософт можно использовать любой адрес электронной почты, включая адреса Outlook.com, Yahoo! или Gmail. Если у вас уже есть учетная запись для входа в Windows на компьютере, планшете или телефоне, в Xbox Live, Outlook.com или OneDrive, используйте ее, чтобы войти.

| Фамилия          | Имя    |  |  |
|------------------|--------|--|--|
| Mesh             | Andrii |  |  |
| Имя пользователя |        |  |  |

am@softkey.ua

Получить новый адрес электронной почты

am@softkey.ua уже является учетной записью Майкрософт. Выберите другой адрес электронной почты.

### Пароль

#### •••••

Не менее восьми знаков (с учетом регистра)

Пароли должны включать не менее 8 знаков, которые относятся по крайней мере к двум из следующих типов: буквы верхнего и нижнего регистров, цифры и символы.

~

После успешной активации на портале **VLSC**, Вы можете перейти в раздел **Лицензии** и посмотреть список всех приобретенных лицензий.

| Home Лицензии                                                                                                    | Актив                                       | ация веб-служ                                                                                                    | 6 3ar                                | рузки и кли                 | очи Softwar                                           | re Assurance                                                  | Подписки А                                                                                                    | цминистр                                                                                                    | рирование                                                                                                    | Справка                                                                                 |                                                                   |
|----------------------------------------------------------------------------------------------------|---------------------------------------------|----------------------------------------------------------------------------------------------------|--------------------------------------|-----------------------------|-------------------------------------------------------|---------------------------------------------------------------|----------------------------------------------------------------------------------------------------|----------------------------------------------------------------------------------------------------|----------------------------------------------------------------------------------------------------|-----------------------------------------------------------------------------------------|-------------------------------------------------------------------|
| юдная таблица                                                                                                    |                                             |                                                                                                    |                                      |                             |                                                       |                                                               |                                                                                                    |                                                                                                    |                                                                                                    |                                                                                         | ŧ                                                                 |
| приведенном ниже с                                                                                                    | лиске пер                                   | ечислены все но                                                                                                    | омера ли                             | цензий, дос                 | тупные вам для                                        | а просмотра и у                                               | правления.                                                                                                    | Часто за,                                                                                                    | Добавит<br>даваемые вой                                                                                                    | ъ лиценаню О<br>просы о сводн                                                           | pen Licen<br>юй таблиг                                            |
| Фильтр                                                                                                    |                                             |                                                                                                    |                                      |                             |                                                       |                                                               |                                                                                                    |                                                                                                    |                                                                                                    |                                                                                         |                                                                   |
|                                                                                                    |                                             | Родительская программа                                                                                                    | All                                  |                             |                                                       | ~                                                             | Cratyc All                                                                                                    |                                                                                                    |                                                                                                    | ~                                                                                       | Переход                                                           |
| tonues 1 as 4 courses                                                                                                    |                                             |                                                                                                    |                                      | 1121214                     |                                                       |                                                               | <ol> <li>Срок действи</li> </ol>                                                                                                    | а этого на<br>3                                                                                                    | апрузить свед                                                                                                    | ии истекает че<br>дения обо все:                                                        | ерез 90 ди<br>к лицензи                                           |
| траница 1 из 4 показ<br>Номер лицензии 🔺                                                                                                    | ано<br>Заказы                               | Организация У                                                                                                    | 8                                    | 1 2 3 4                     | Город                                                 | Страна                                                        | I - Срок действи<br>Дата окончания                                                                                                    | а этого нк<br>▶ 3<br>Статус                                                                                                    | апрузить свед<br>Родительск                                                                                                    | ии истекает че<br>дения обо все:<br>ая программ                                         | ерез 90 дл<br>к пицензи<br>м MBSA                                 |
| траница 1 из 4 показ<br>Номер лицентии +<br>                                                                                                    | ано<br>Заказы<br>1                          | Организация <sup>1</sup><br>ТОВАРИСТВО З<br>ВІДПОВІДАЛЬН<br>«ТЕХНОЛОП'ІН                                                                    | обмеж<br>истю<br>и                   | 1 <b>[2 [3 ] 4</b><br>EHOIO | Город<br>Киіз                                         | Страна<br>Ukraine                                             | <ul> <li>Срок действи</li> <li>Дата окончания</li> <li>2008-04-30</li> </ul>                                                                                 | Cranyc<br>Expired                                                                                                    | омера лицена<br>агрузить свед<br>Родительско<br>OPEN<br>60510573ZZS                                                                              | ин истекает че<br>дения обо все:<br>аля программа<br>50804                              | трез 90 д<br>к лицензи<br>м MBSA<br>N/A                           |
| граница 1 из 4 показ<br>Номер лицензии –<br>А<br>40522000<br>License<br>48745770                                                                 | ано<br>Заказы<br>1                          | Организация У<br>ТОВАРИСТВО З<br>ВИДПОВИДАЛЬН<br>«ТЕХНОЛОПЧН<br>ООО "Музенида                                                               | )<br>I OБМЕЖ<br>IICTIO<br>V          | 1 [2 [3 ]4<br>EHOIO         | Город<br>Киів<br>Донецк                               | Страна<br>Ukraine<br>Ukraine                                  | I - Срок действи<br>Дата окончания<br>2008-04-30<br>2013-07-31                                                                                               | Cranyc<br>Expired                                                                                                    | омера лиценз<br>агрузить свед<br>Родительско<br>ОРЕN<br>60510573225<br>ОРЕN<br>68713296225                                                       | ин истекает че<br>дения обо все:<br>208 программя<br>50804<br>51307                     | трез 90 дл<br>к пицензи<br>м MBSA<br>N/A<br>N/A                   |
| граница 1 из 4 показ<br>Номер лицензии •<br>40522000<br>License<br>48746770<br>License<br>49678447                                               | ано<br>Заказы<br>1<br>1<br>1                | Организация /<br>ТОВАРИСТВО 3<br>відповідальн<br>«ТЕХНООПЧН<br>ООО 'Музенида<br>ООО 'Музенида                                               | DOEMEXO<br>IICTIO<br>V<br>V<br>vc 1, | 1   2   3   4<br>EHOIO      | Город<br>Киіз<br>Донецк<br>Донецк                     | Страна<br>Ukraine<br>Ukraine<br>Ukraine                       | <ul> <li>Срок действи</li> <li>Дата окончания</li> <li>2008-04-30</li> <li>2013-07-31</li> <li>2013-07-31</li> </ul>                                         | Expired<br>Expired                                                                                                    | омера лиценз<br>агрузить свед<br>ОРЕМ<br>60510573225<br>ОРЕМ<br>68713296225<br>ОРЕМ<br>68713296225                                               | ии истекает че<br>дения обо все:<br>ал программа<br>50804<br>\$1307<br>\$1307           | epes 90 A<br>k пицена<br>MBSA<br>N/A<br>N/A<br>N/A                |
| граница 1 из 4 показ<br>Номер лицензии –<br>40522000<br>License<br>48745770<br>License<br>49578447<br>License<br>60015221                        | ано<br>Заказы<br>1<br>1<br>1                | Организация 1<br>ТОВАРИСТВО 3<br>відповідальн<br>«ТЕХНОЛОГІЧН<br>ООО "Музеница<br>ООО "Музеница<br>ООО "Музеница                            | обмеж<br>пстю<br>ист,<br>ист,        | 1 [2]3]4<br>ЕНОЮ<br>-       | Город<br>Киіз<br>Донецк<br>Донецк                     | Страна<br>Ukraine<br>Ukraine<br>Ukraine<br>Ukraine            | I - Срок действи<br>Дата окончания<br>2008-04-30<br>2013-07-31<br>2013-07-31<br>2013-07-31                                                                   | Expired<br>Expired<br>Expired<br>Expired                                                                                                    | омера лиценз<br>агрузить свед<br>Родительско<br>ОРЕN<br>60510573225<br>ОРЕN<br>68713296225<br>ОРЕN<br>68713296225<br>ОРЕN<br>68713296225         | ии истекает че<br>дения обо все:<br>ал программа<br>50804<br>\$1307<br>\$1307<br>\$1307 | ерез 90 д<br>к пиценки<br>МВSA<br>N/A<br>N/A<br>N/A<br>N/A        |
| траница 1 из 4 показ<br>Номер лицентии –<br>40522000<br>License<br>48746770<br>License<br>49678447<br>License<br>60015221<br>License<br>60102053 | ано<br>Заказы<br>1<br>1<br>1<br>1<br>1<br>1 | Организация <sup>1</sup><br>ТОВАРИСТВО 3<br>відпОвідАльн<br>«ТЕХНОЛОПЧН<br>ООО "Музенид»<br>ООО "Музенид»<br>ООО "Музенид»<br>ООО "Музенид» | обмето<br>ICTIO<br>исть<br>ис<br>ис  | 1   2   3   4<br>EHOIO<br>  | Город<br>Киіз<br>Донецк<br>Донецк<br>Донецк<br>Донецк | Страна<br>Ukraine<br>Ukraine<br>Ukraine<br>Ukraine<br>Ukraine | <ul> <li>Срок действи</li> <li>Дата окончания</li> <li>2008-04-30</li> <li>2013-07-31</li> <li>2013-07-31</li> <li>2013-07-31</li> <li>2013-07-31</li> </ul> | Storo inc     Storo inc     Store inc     Store inc | риера лиценз<br>агрузить свед<br>ОРЕN<br>60510573225<br>ОРЕN<br>68713296225<br>ОРЕN<br>68713296225<br>ОРЕN<br>68713296225<br>ОРЕN<br>68713296225 | ии истекает че<br>дения обо всез<br>50804<br>\$1307<br>\$1307<br>\$1307<br>\$1307       | трез 90 д<br>к лиценса<br>МВЗА<br>N/A<br>N/A<br>N/A<br>N/A<br>N/A |

Если нажать на **Номер лицензии,** можно просмотреть детали лицензии, какой продукт куплен и в каком количестве.

| lome   | Лицензии    | Активация веб-служб     | Загрузки и ключи So               | ftware Assurance     | Подписки             | Администрировани                 | е Справка                |
|--------|-------------|-------------------------|-----------------------------------|----------------------|----------------------|----------------------------------|--------------------------|
| одробн | ње сведениз | о Лицензия              |                                   |                      |                      |                                  | -                        |
|        |             |                         |                                   |                      | i                    | 🥑 Часто задаваемые               | вопросы о сводной таблик |
|        | Сведения    | 06 Open 40<br>License : | Статус : Ехр<br>Дата начала : 200 | ired Opra<br>6-04-26 | низация : ТОВ<br>«ТЕ | АРИСТВО З ОБМЕЖЕНО<br>ХНОЛОГІЧНА | жо відповідальністю<br>, |
|        | Родит       | ельская<br>рамма :      | Дата 200                          | Mecronov<br>8-04-30  | южение: вул<br>літ   | . Велика Житомирська,<br>«В»     |                          |
|        | T           | echnet : накомите здесь |                                   |                      | Kalit<br>Ukri        | s<br>aine                        |                          |
|        |             |                         | Контактивае лиц                   | Лицена               | MIM 3                | Слючи продуктов                  | Подтверждения заказов    |

Ниже ухазано фактическое количество лицензий по продуктам и версиям, которые вы имеете право использовать в рамках Лицензия

|                       |                                |                   |                           |                      | Загрузить сведения обо всех лицензи                          |  |  |
|-----------------------|--------------------------------|-------------------|---------------------------|----------------------|--------------------------------------------------------------|--|--|
| Категория продуктов 🔺 | Семейство продуктов            | Вероня            | Фактическое<br>количество | Неполные<br>лицензии | Лицензий с действующей программой<br>Software Assurance (SA) |  |  |
| Servers               | Windows Server - Device<br>CAL | 2003              | 5                         | 0                    | 0                                                            |  |  |
| Servers               | Windows Server - Standard      | 2003<br>Release 2 | 1                         | 0                    | 0                                                            |  |  |

Сопутствующая документация

Cornaueние Open License

Права на использование продукта

Там же, нажав на кнопку **Ключи продуктов,** можно получить ключи активации для всех продуктов, доступных после покупки.

| Нотте Лицензии Актив                    | ация веб-служб                         | Загрузки и ключи          | Software Assurance           | Подписки /                                      | Администрирование Спр                 | равка                                |
|-----------------------------------------|----------------------------------------|---------------------------|------------------------------|-------------------------------------------------|---------------------------------------|--------------------------------------|
| одробные сведения о Лиц                 | ензия                                  |                           |                              |                                                 |                                       | *                                    |
|                                         |                                        |                           |                              | ۲                                               | Часто задаваемые вопросы              | о сводной таблици                    |
| Сведения об Open<br>License :           | 405                                    | Статус :<br>Дата начала : | Expired Opr<br>2006-04-26    | анизация : ТОВАР                                | ИСТВО З ОБМЕЖЕНОЮ ВІДЛ                | овідальністю                         |
| Pogirreniskan<br>inporpanima<br>Technet | ОРЕН 6051( .<br>нажните здесь          | Дата<br>окончания :       | 2008-04-30 Mecrony           | ыножение г вул. Бе<br>літ +8+<br>Krib<br>Ukrain | лика житомирська<br>е                 |                                      |
|                                         |                                        | Контактные                | лица Лице                    | нзим Ка                                         | ючи продуктов Подтв                   | ерждения заказо                      |
| Применить фильтр к ключа                | а продуктов<br>Выберите категорию      | ĸ [ <b>-8ce</b> → ∨]      | -fice                        |                                                 | Выберите значение:                    | Перейти                              |
|                                         |                                        |                           |                              |                                                 | Часто задаваемые вопросы<br>Вагрузиті | о ключах продукт<br>все ключи продук |
| Продукт 🔺                               | Ключ продукта                          | Tan P                     | Активации М/<br>Использовани | \К<br>њае / Доступные*                          | Рабочне места +                       | Состояние •                          |
| Windows Server 2003                     | XXTTY-Shares I have                    | VL Key                    |                              |                                                 |                                       |                                      |
| Windows Server 2003 R2, x32 Ed          | 98DJG                                  | VL Key                    |                              |                                                 |                                       |                                      |
| Windows Server 2003 R2, x64 Ed          | ······································ | VL Key                    |                              |                                                 |                                       |                                      |
|                                         | Parata de la contra de la contra de    | -DVK69-                   |                              |                                                 |                                       |                                      |

В разделе **Загрузки и ключи** можно загрузить все необходимые дистрибутивы программ, в том числе и продукты предыдущих версий, доступных в программе корпоративного лицензирования. Например, купив лицензию на Windows 10, можно загрузить и использовать Windows 8.1, или даже Windows 7.

| Microsoft Volume Licensing Service Center |                          |                |                     |                    |          |              |               |               |  |
|-------------------------------------------|--------------------------|----------------|---------------------|--------------------|----------|--------------|---------------|---------------|--|
| Home Лицензии                             | Активац                  | ция веб-служб  | Загрузки и ключи    | Software Assurance | Подписки | Администриро | вание Справка |               |  |
| Загрузки и ключи                          |                          |                |                     |                    |          |              |               |               |  |
|                                           | Экспорт всех ключей: CSV |                |                     |                    |          |              | 1—16 из       | 303 элементов |  |
|                                           |                          | Продукт        |                     |                    | (        | Описание     | Загрузить     | Ключ          |  |
| Фильтр                                    | P                        | Access 2007    |                     |                    |          | Описание     | Загрузить     | Ключ          |  |
| Все продукты (303)                        |                          | Access 2010    |                     |                    |          | Описание     | Загрузить     | Ключ          |  |
| Developer Tools (17)                      |                          | Access 2013    |                     |                    |          | Описание     | Загрузить     | Ключ          |  |
| Conce (98)     Servers (53)               |                          | Access 2013 w  | vith SP1            |                    |          | Описание     | Загрузить     | Ключ          |  |
| Software Assurance (50                    | 0                        | Azure Subscri  | ption Services Open |                    |          | Описание     | Загрузить     | Ключ          |  |
| Windows Server (48)                       |                          | Entourage 200  | 08 for Mac          |                    |          | Описание     | Загрузить     | Ключ          |  |
|                                           |                          | Entourage 200  | 08 for Mac with SP2 |                    |          | Описание     | Загрузить     | Ключ          |  |
|                                           |                          | Excel 2007     |                     |                    |          | Описание     | Загрузить     | Ключ          |  |
|                                           |                          | Excel 2010     |                     |                    |          | Описание     | Загрузить     | Ключ          |  |
|                                           |                          | Excel 2013     |                     |                    |          | Описание     | Загрузить     | Ключ          |  |
|                                           |                          | Excel 2013 wit | th SP1              |                    |          | Описание     | Загрузить     | Ключ          |  |
|                                           |                          | Excel 2016     |                     |                    |          | Описание     | Загрузить     | Ключ          |  |
|                                           |                          | Excel for Mac  | 2008                |                    |          | Описание     | Загрузить     | Ключ          |  |
|                                           |                          | Excel for Mac  | 2011                |                    |          | Описание     | Загрузить     | Ключ          |  |
|                                           |                          | Exchange Onli  | ine Plan 1 Open OSA |                    |          | Описание     | Загрузить     | Ключ          |  |